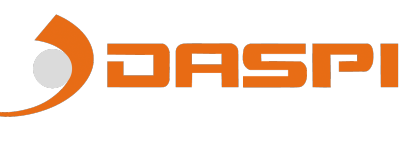

### **DS301 MANUEL RX WIFI**

1. RX Multi Wifi

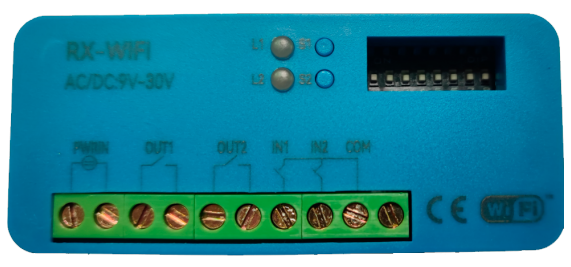

- 2. Enregistrez un appareil avec le Rx Multi.
  - 1- Descargue la APP "DASPI" desde:

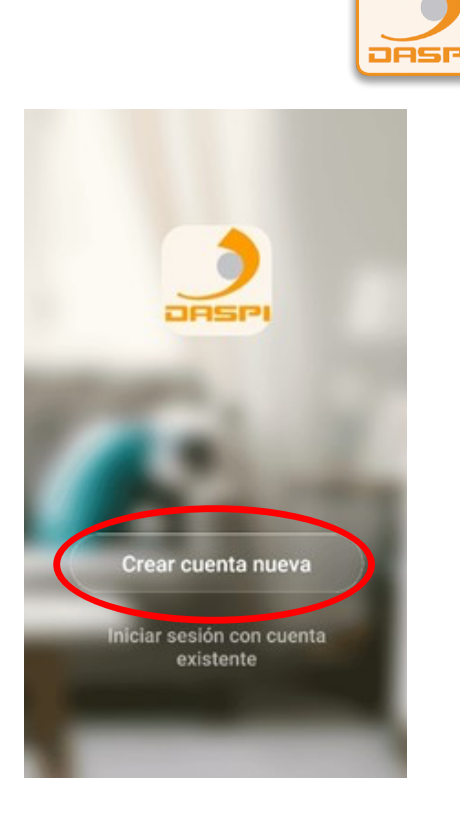

3- Ahora debe pulse en añadir dispositivo para vincular su dispositivo.

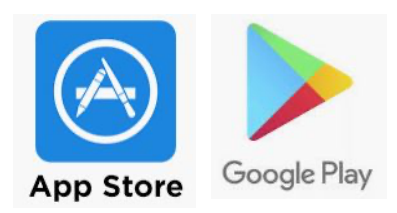

2- Cree una cuenta en la App.

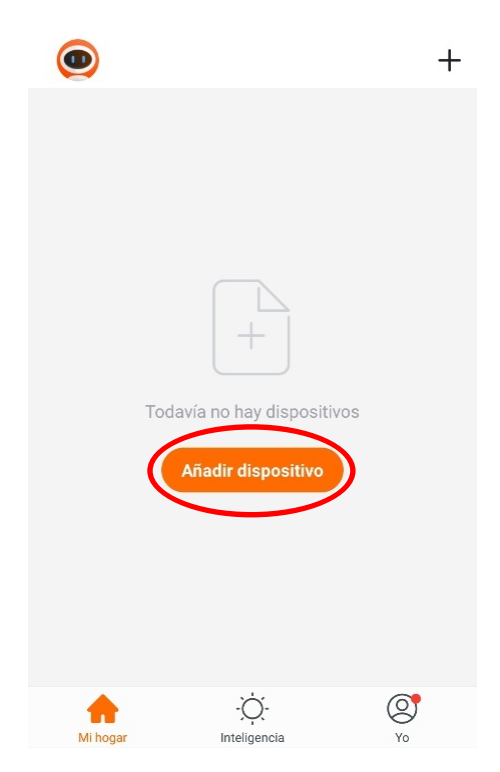

SP

### 4- Sélectionnez le type de dispositif à ajouter, dans ce cas "Récepteur"

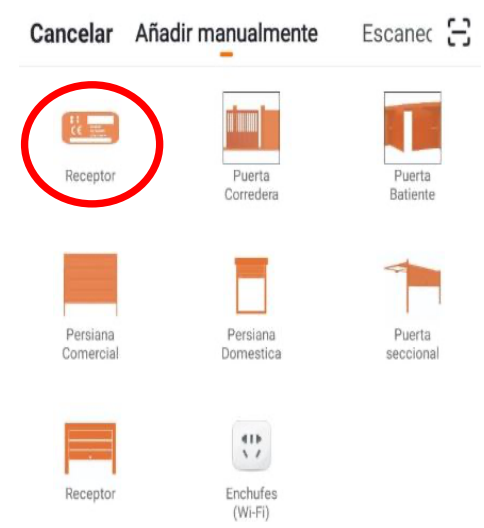

5- Vérifiez d'abord que l'appareil est branché au courant électrique, puis appuyez sur "le voyant de confirmation sur le flash"

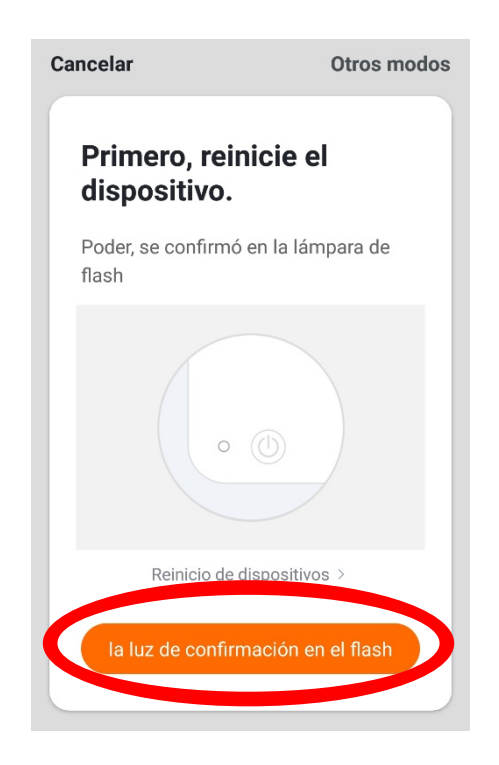

6- Connectez le mobile au Wi-Fi avec lequel le récepteur fonctionnera.

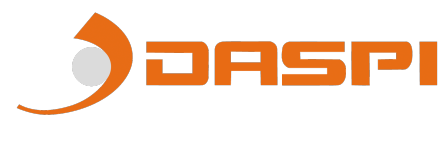

7- Entrez le réseau Wi-Fi et le mot de passe dans l'APP pour confirmer au récepteur où nous voulons qu'il se connecte. Appuyez sur confirmer.

| Introducir la<br>contraseña de Wi-Fi<br>del hogar |
|---------------------------------------------------|
| Silio admite la red de Wi-Fi de 2,4G >            |
| 🗇 Kombre de red WS-Fi Cambiar red                 |
| A contrassita @                                   |
| Confirmar                                         |

8- Maintenez le bouton "S1" appuyer sur le moteur pendant quelques secondes jusqu'à ce que la led rouge clignote

| RX-W<br>AC/DC9 | 1 <b>/-1</b> | (  |  |    |    |  |
|----------------|--------------|----|--|----|----|--|
|                |              |    |  |    |    |  |
| 0 8            | 00           | 60 |  | 80 | C€ |  |

| Cancelar                                                                                                    |
|----------------------------------------------------------------------------------------------------|
| Conectando                                                                                                    |
| Mantener el enrutador, móvil y equipo<br>lo más cerca posible                                                          |
| 2%                                                                                                    |
| <ul> <li>Encontrar equipo</li> <li>El equipo se registra en la nube inteligente</li> <li>Inicializar equipo</li> </ul> |

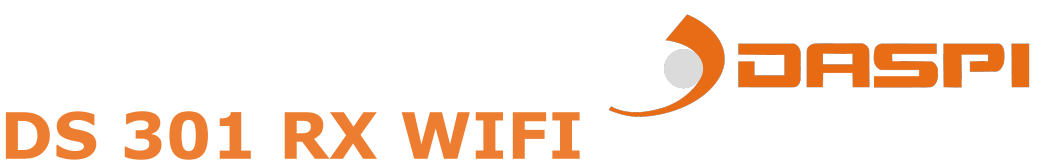

9- Le récepteur a été ajouté avec succès. Cliquez sur "Terminé"

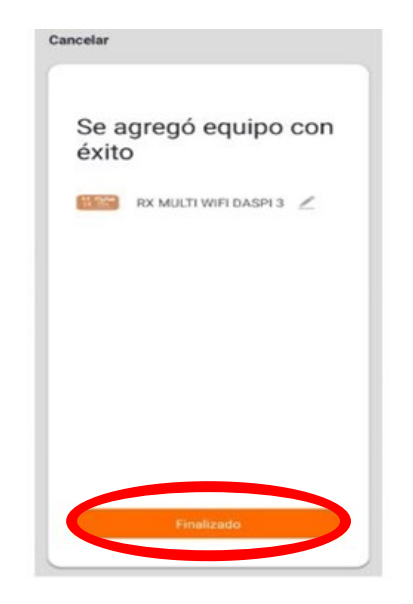

10- Une fois ajouté, nous pouvons contrôler les manœuvres depuis l'appareil mobile.

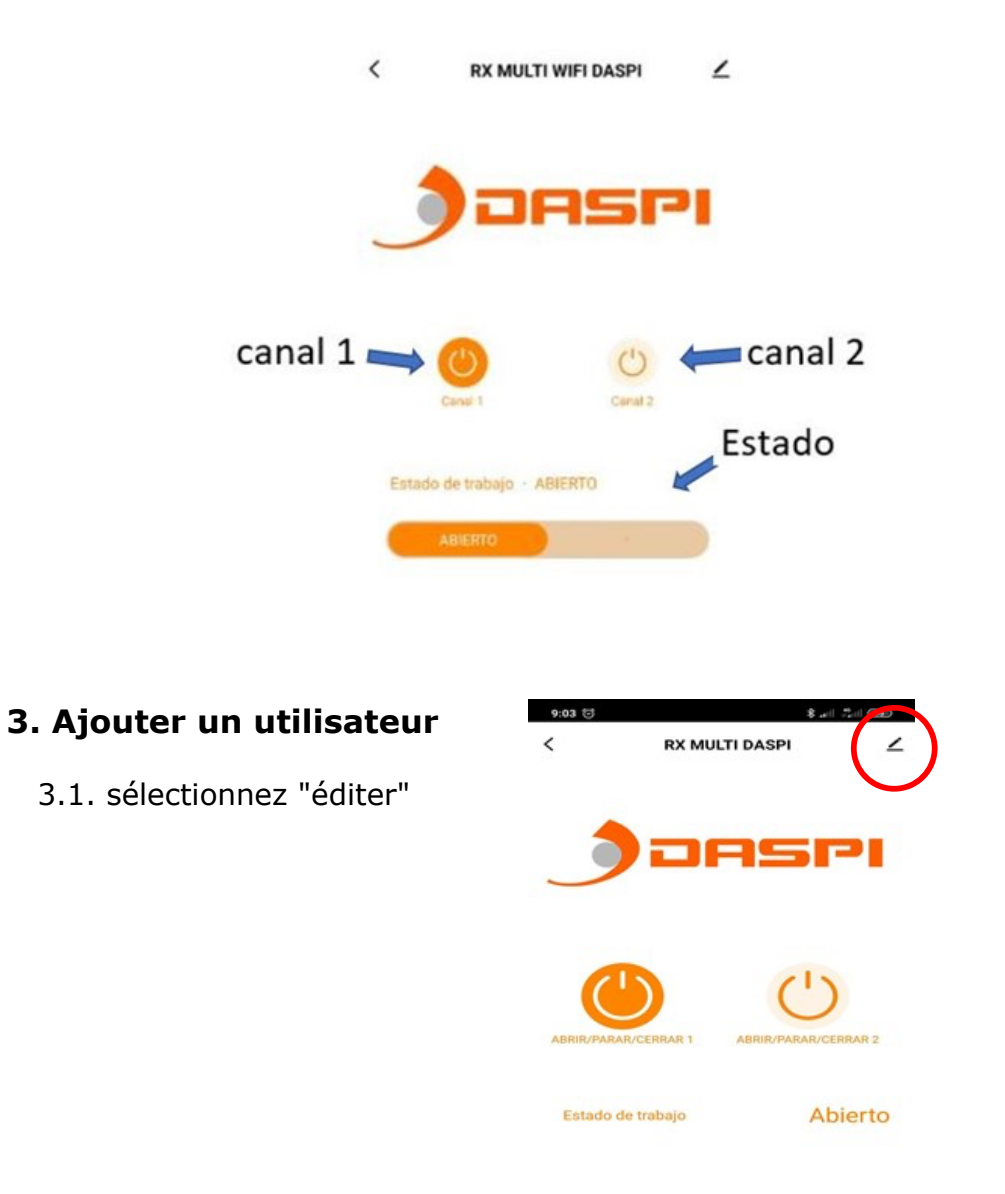

DSP

#### 3.2 sélectionnons "partage d'équipe"

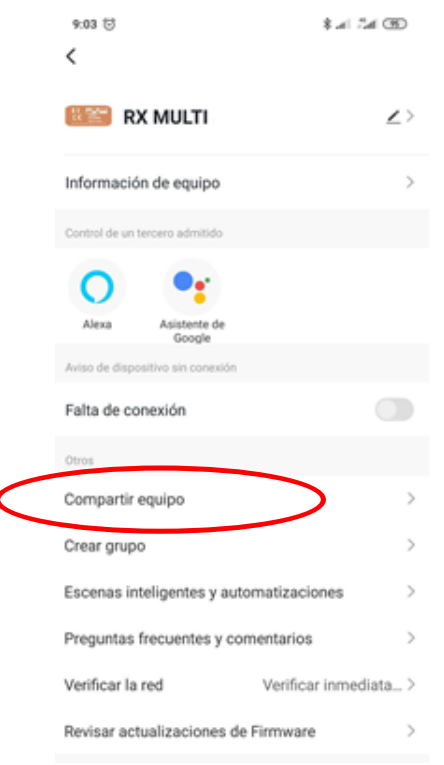

### 3.3 sélectionnez "ajouter un partage"

| 9:03 🗇                                               | 80 III. *********************************                                                                                                    |
|------------------------------------------------------|----------------------------------------------------------------------------------------------------|
| <                                                    | Compartir dispositivos                                                                                                    |
| Si se trata<br>que lo con<br>todos los<br>él.Ajustes | de un miembro permanente de casa, se sugiere<br>figure como miembro de hogar para compartir<br>equipos y escenarios inteligentes de casa con<br>del hogar |
|                                                      | No hay ningún compartimento aún, agréguelo                                                                                                    |
| $\boldsymbol{<}$                                     | Añadir lo compartido                                                                                                    |

3.4 entrez le pays et le numéro de téléphone

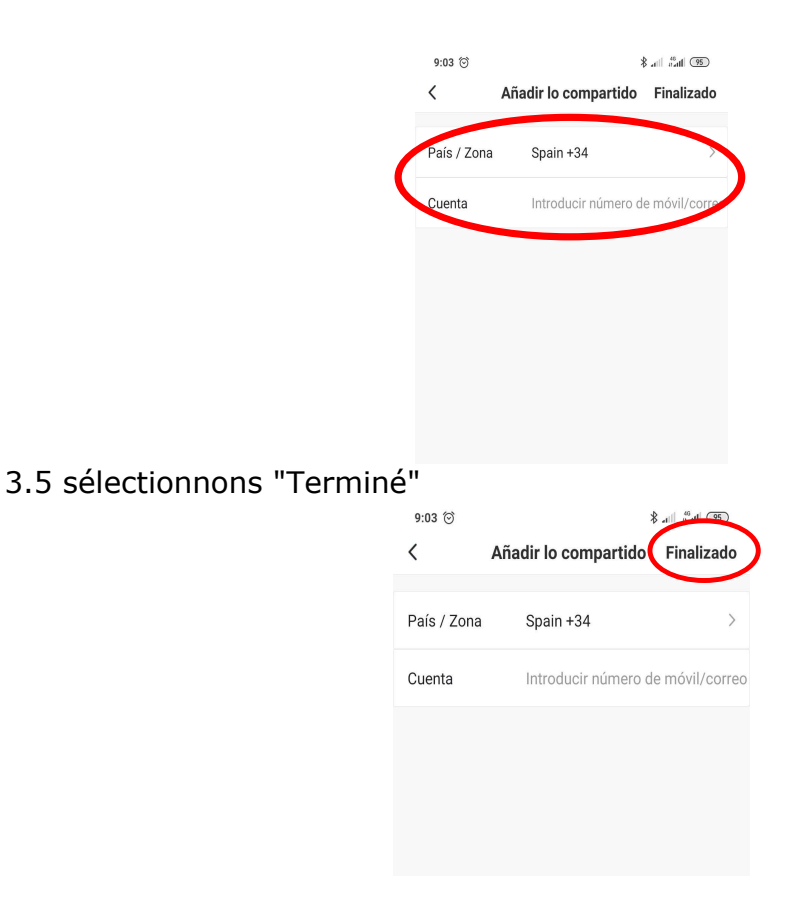

### 8. Supprimez toutes les données de la carte mémoire :

En maintenant l'un des boutons S1 ou S2 appuyer pendant quelques secondes, la LED restera fixe. Maintenez ce bouton appuyer jusqu'à ce que la LED s'éteigne.

Toutes les données sur la carte mémoire seront définitivement supprimées (télécommandes enregistrés et dispositifs connectés)

#### **AVIS : Soyez prudent lorsque vous supprimez toutes les données de la carte mémoire. Les données seront définitivement supprimées et ne pourront PAS être récupérées**

#### 5. image de détail

Emplacement des LED, boutons, sélecteur DIP.

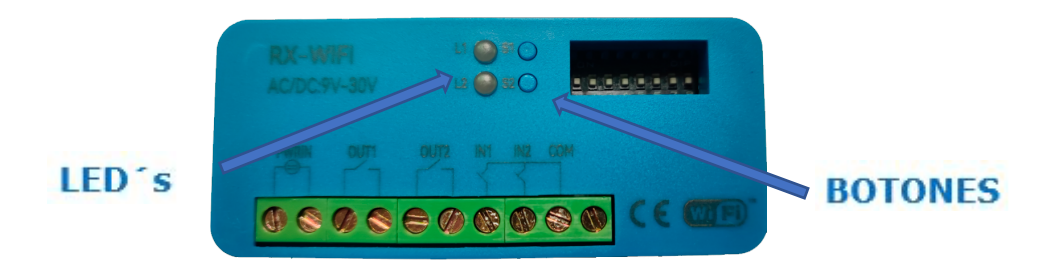

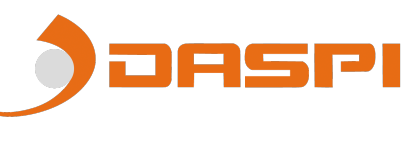

### 6. Câblage

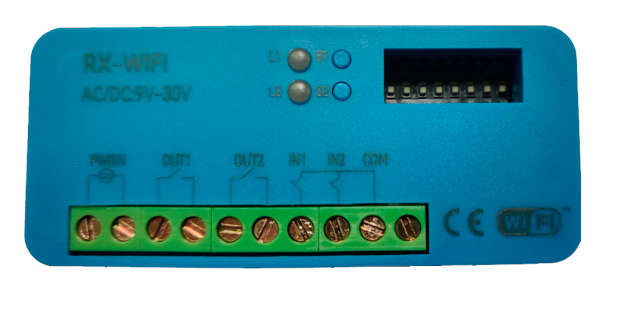

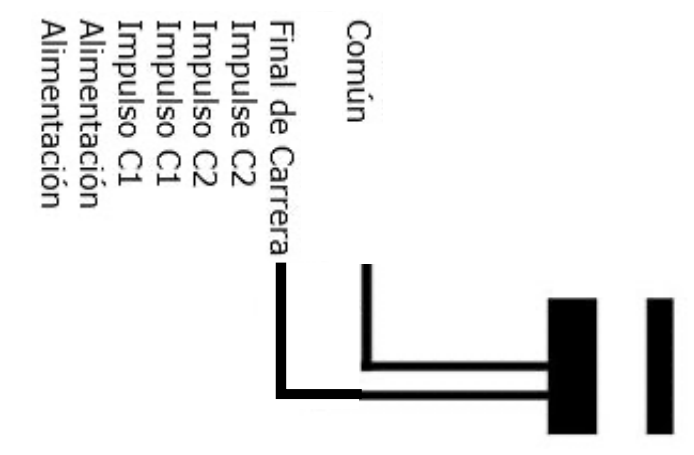

**7.** Connectez votre appareil avec Amazon Alexa et Apple Siri : Pour savoir comment lier votre appareil, visitez notre page "daspi.it"

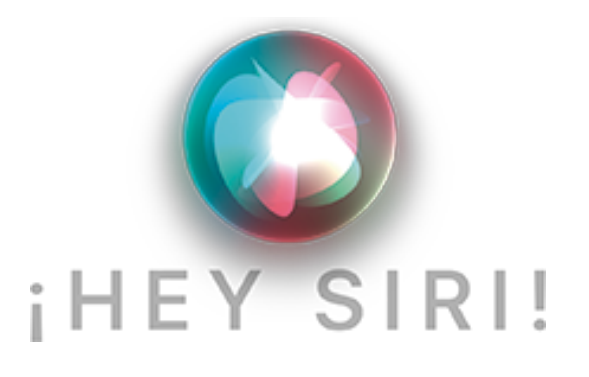

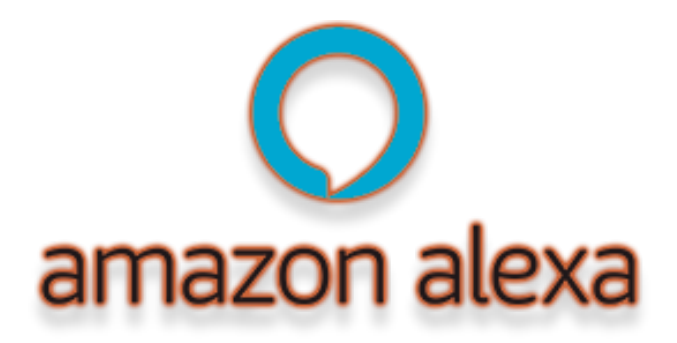

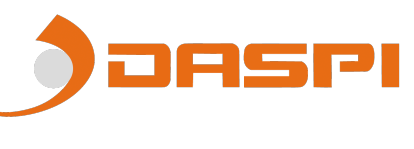

### **DS301 RX WIFI MANUAL**

### 1. RX WiFi

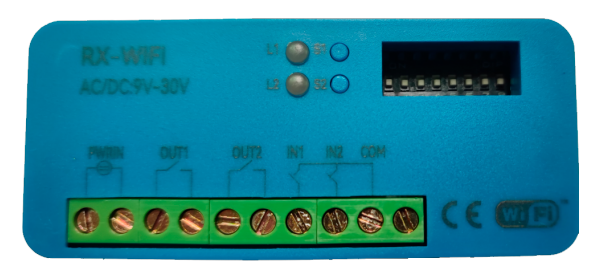

- 2. Linking a device with the RX WIFI.
  - 1- Download the "DASPI" App on:

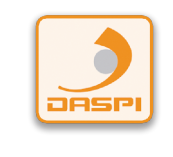

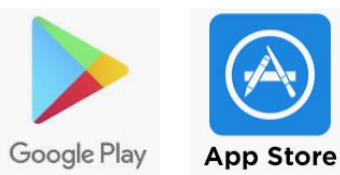

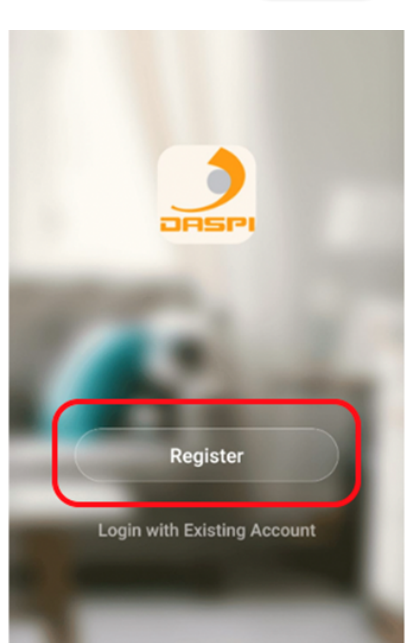

3- Press on "Add Device"

2- Create an account and register.

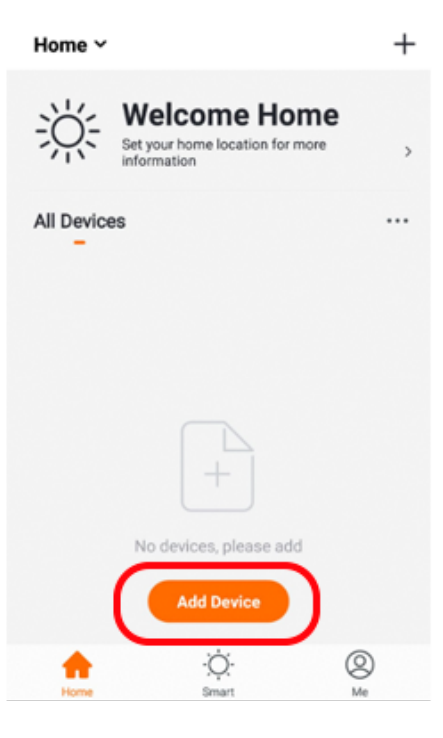

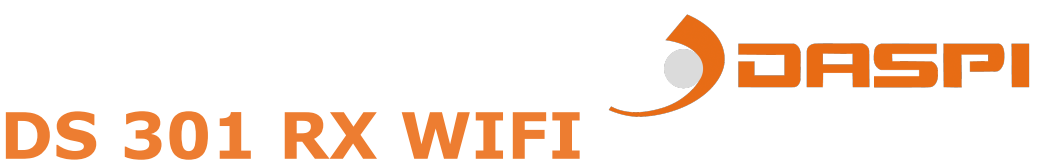

4- Choose the kind of device to be added. In this case: "Receptor"

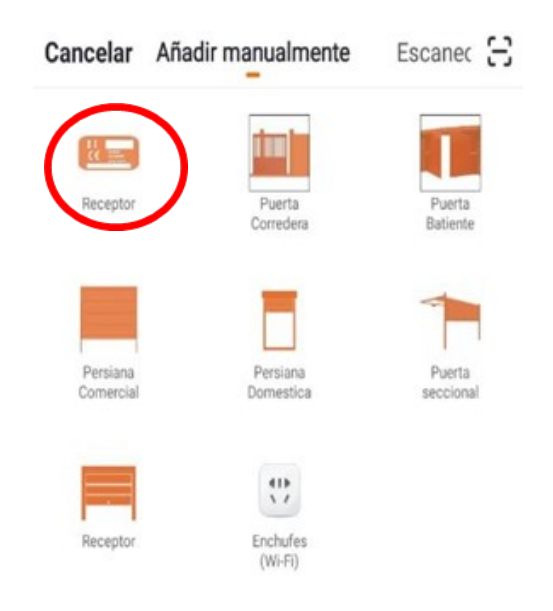

5- Check the device is connected to the power and then press on "Confirm indicator rapidly blink"

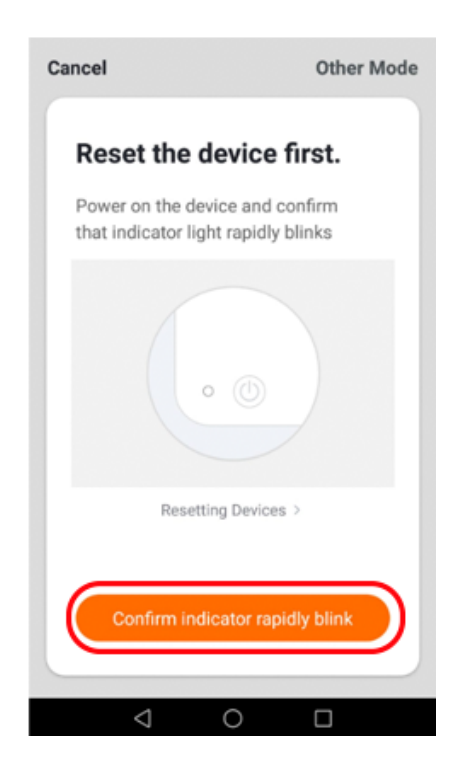

6- Connect your phone to the Wi-Fi network the receiver will work with.

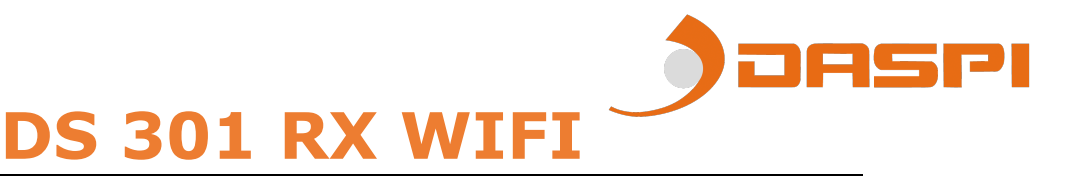

7- Choose the Wi-Fi network on the App and introduce the password to let the receiver what network should use. Press **"Confirm".** 

| Cancel                                      |
|---------------------------------------------|
| Enter Wi-Fi<br>Password                     |
| Only 2.4 GHz Wi-Fi networks are supported > |
| Confirm                                     |
| < 0 □                                       |

8- Keep pressed the button "S1" on the receiver for few seconds until the red LED starts flashing.

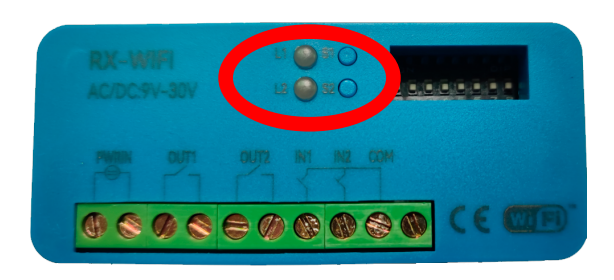

| Cancel                                                                                                |
|----------------------------------------------------------------------------------------------------|
| <b>Connecting</b><br>Place your router, mobile phone, and device as close as possible                 |
| 1%                                                                                                    |
| <ul> <li>Device found</li> <li>Register Device to Smart Cloud</li> <li>Initializing device</li> </ul> |

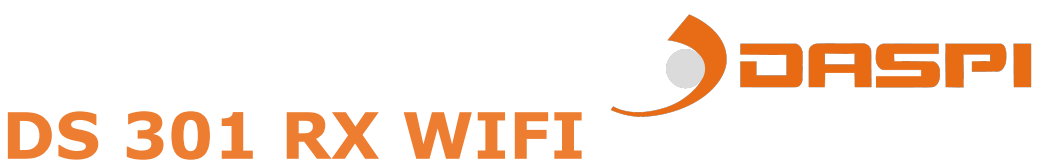

### 9- The receiver has been correctly added. Press "Done"

| Cancel |                                                    |
|--------|----------------------------------------------------|
|        | RX MULTI WIFI DASPI 🖉<br>Device added successfully |
|        |                                                    |
|        | Done                                               |
|        |                                                    |

10- Once the receiver has been added, we can control de device with the smartphone.

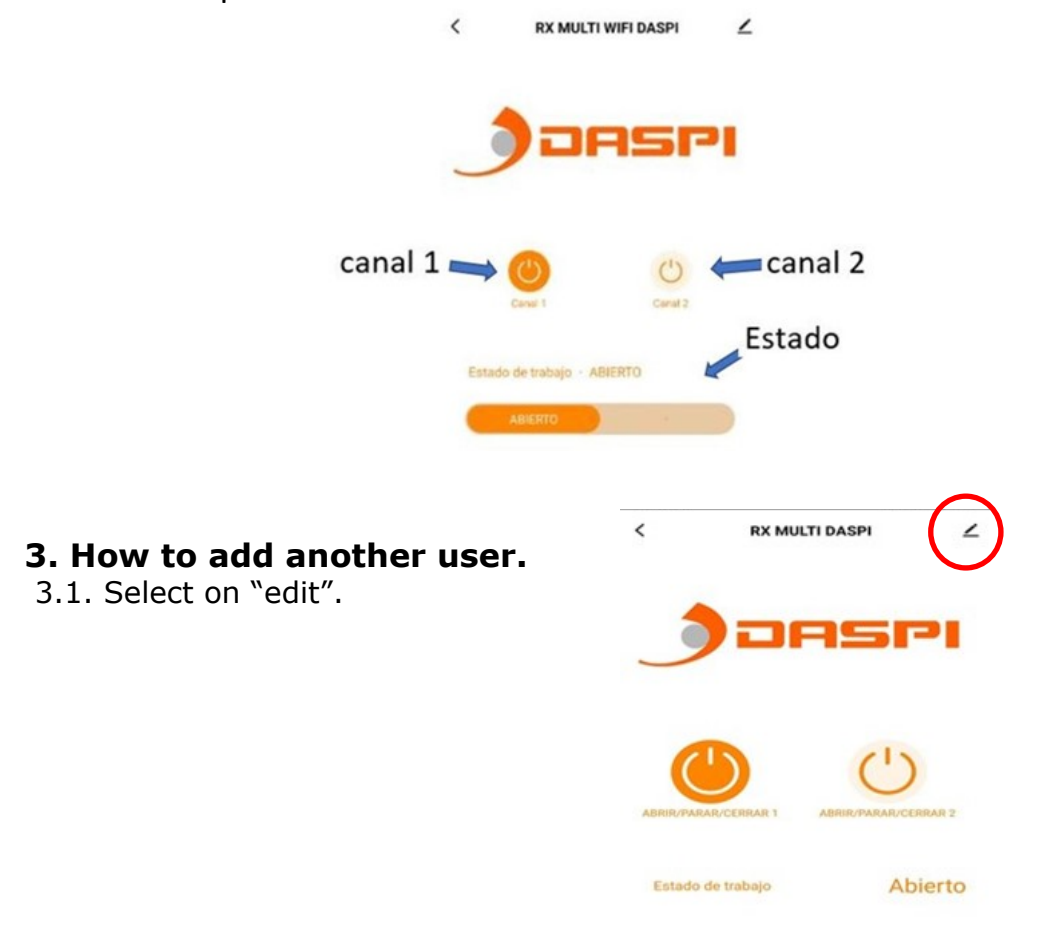

JASPI

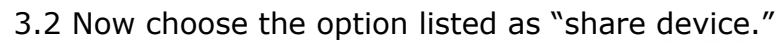

|   | <                           |                      |            |
|---|-----------------------------|----------------------|------------|
|   | Salón                       | 4                    | <u>/</u> > |
|   | Device Information          |                      | >          |
|   | Tap-to-Run and Automation   |                      | >          |
|   | Third-party Control         |                      |            |
|   | Alexa                       |                      |            |
|   | Device Offline Notification |                      |            |
|   | Offline Notification        | C                    |            |
|   | Others                      |                      |            |
| < | Share Device                | >                    | >          |
|   | Create Group                |                      | >          |
|   | FAQ & Feedback              |                      | >          |
|   | Add to home screen          |                      | >          |
|   | Check Device Network        | Check Nov            | / >        |
|   | Dovice Undete               | No undatos availabla | X          |

3.3 Select "add sharing"

| <                                            | Device Sharing                                                                                                    |
|----------------------------------------------|----------------------------------------------------------------------------------------------------|
| If a perm<br>recomm<br>share all<br>family m | anent resident in your home has an account, we<br>end that you set the account as a family member and<br>your family devices and "Tap-To-Run" Scene with the<br>ember. Home Settings |
|                                              |                                                                                                    |
|                                              | Device is not shared, add an account to share it                                                                                                    |
|                                              |                                                                                                    |
|                                              |                                                                                                    |
|                                              |                                                                                                    |
|                                              |                                                                                                    |
| $\langle$                                    | Add Sharing                                                                                                    |

3.4 Here you have to enter the region and phono number of the user.

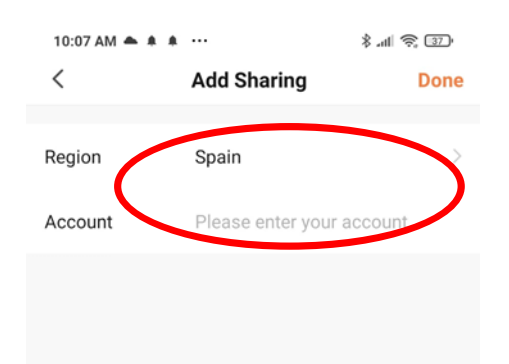

3.5 Click on "Done" to finish.

| 10:07 AM 📥 🌲 🌲 |                     | \$.al 🗟 37) |
|----------------|---------------------|-------------|
| <              | Add Sharing         | Done        |
|                |                     |             |
| Region         | Spain               | >           |
| Account        | Please enter your a | ccount      |
|                |                     |             |
|                |                     |             |
|                |                     |             |

### 4. Deleting the stored data in the memory card:

If button S1 or S2 is pressed for few seconds the corresponding LED will remain on. Keep the button pressed until it turns off, then the data will be completely deleted (remotes and connected devices). **ATTENTION: The deleted data cannot be recovered.** 

#### **5.** Picture of the product

Location of the LEDs and buttons.

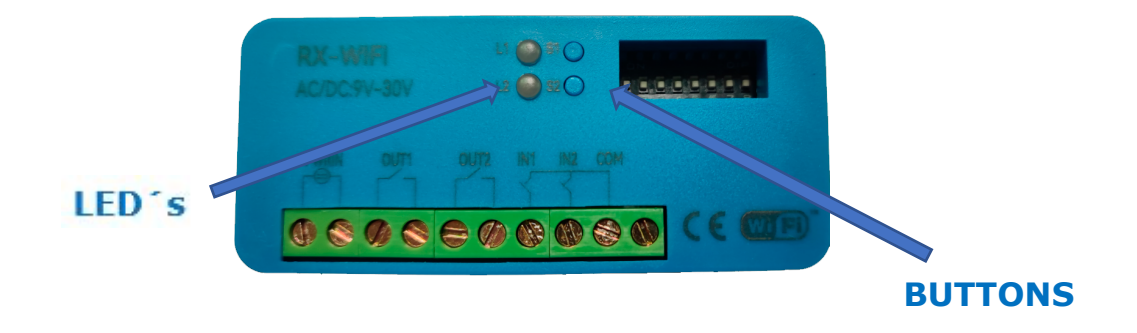

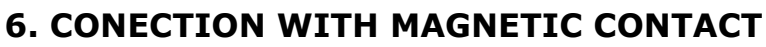

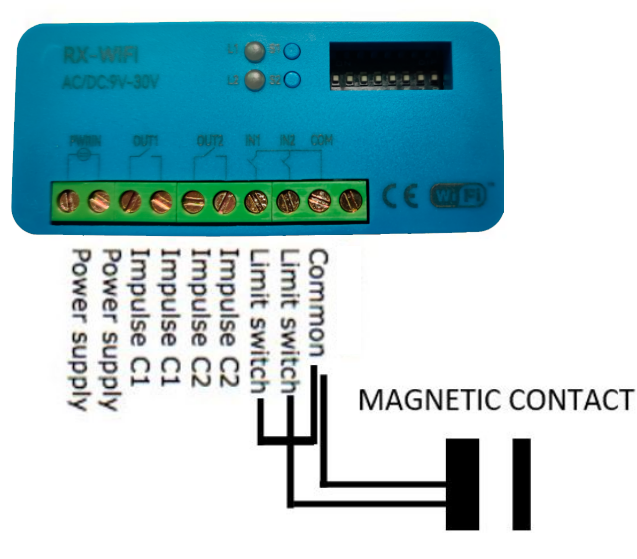

#### NOTE: THE POWER SUPPLY OF THE DEVICE IS 12-24V AC / DC.

### 7. Connect your device with Amazon Alexa and Apple Siri:

To know how to connect your device be sure to visit our App page on our website "daspi.it"

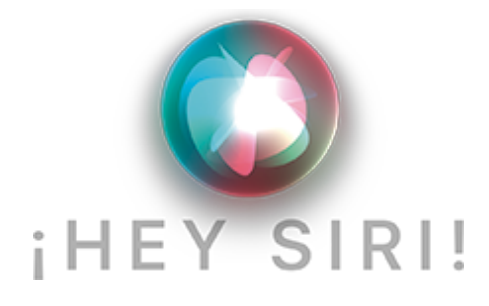

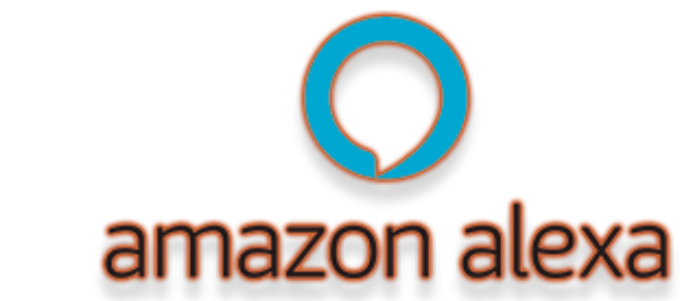

JASPI